Revised 17th June 2016

# **RM Integris**

# **Creating/Deactivating Integris User Accounts**

Anita.Pirie@redbridge.gov.uk

020 8708 8881 (Int. 88881)

LBR G2 support website: http://171.33.198.190/g2/Index.htm

# Contents

| Introduction to Integris User Accounts | 2 |
|----------------------------------------|---|
| Creating a User Account                | 3 |
| Deactivating Accounts                  | 6 |

## RM Integris Introduction to Integris User Accounts

Before Staff and any other chosen members of the Local Authority can access an Integris Database, a User Account will need to be created for them.

In order to create a user account, the person you are creating an account for must first have a staff record in the **Modules > General > Staff Details** area (for instructions on Adding Staff Members please see the **Add, Edit, Transfer & Delete Staff Records** guidance document).

## **Creating a User Account**

To create a user account, go to **Modules (1) System Management (2) > User Management (3)** 

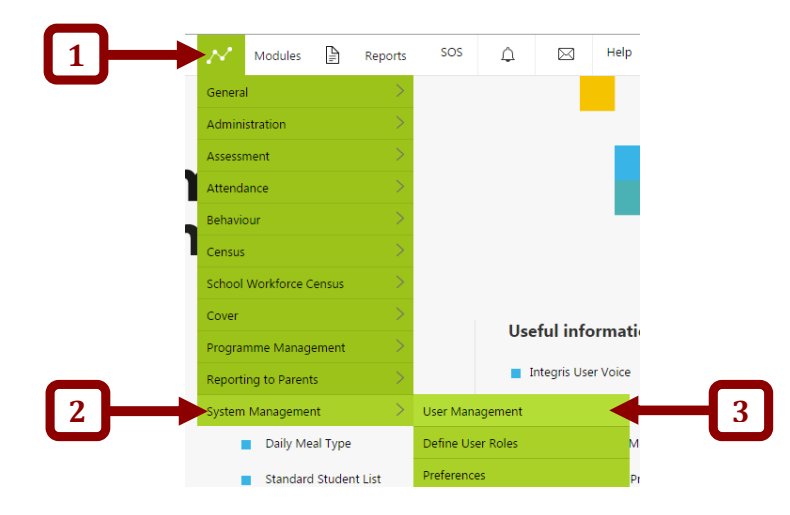

#### Click the Add User button...

#### User Management

| Username               | Name                      | Expiry Date | Web Sv. | Active | Locked | Logged In | +   |
|------------------------|---------------------------|-------------|---------|--------|--------|-----------|-----|
| ADMIN_SMSTRAIN_MSTR_07 | Not Specified ADMIN ADMIN | 07 Jan 2050 | No      | Yes    | No     | No        | Ø   |
| apirie                 | Miss Anita Pirie          | 18 Apr 2020 | No      | Yes    | No     | No        |     |
| Assessment             | Mr Brian Aldwich          | 08 Oct 2010 | No      | Yes    | No     | No        |     |
| cboyd0000              | Mrs Catherine Boyd        | 05 Mar 2018 | No      | Yes    | No     | No        |     |
| EWO_user               | LA . EWO                  | 26 Oct 2018 | No      | Yes    | No     | No        |     |
| ITunit0000             | LA IT Unit                | 30 Jul 2018 | No      | Yes    | No     | Yes       | 2   |
| LA_317_0000            | Not Specified ADMIN ADMIN | 30 Sep 2050 | No      | Yes    | No     | No        | ±84 |
| RDSupport              | LA Research Data          | 31 Jul 2015 | No      | Yes    | No     | No        |     |
|                        |                           |             |         |        |        |           | 2   |

### **Anita Pirie**

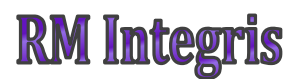

#### Click on the magnifying glass...

| Add User       |               |   |                    |    |
|----------------|---------------|---|--------------------|----|
| Users Roles    |               |   |                    |    |
|                |               |   |                    |    |
| User Type:     | Staff Member  | Ŧ | Staff Member: *    | ۹. |
| Username: *    |               |   | Name:              |    |
|                |               |   | Reference No.:     |    |
| Expiry Date: * |               |   | Staff Code:        |    |
| Active:        | <b>A</b>      |   | Primary Email:     |    |
| Web Services:  |               |   | Alternative Email: |    |
| User Desktop   | Not Specified | Ŧ |                    |    |

The usual staff search page will appear, search for the member of staff you are creating the user account for.

Once you are taken back to the **Add User** page, you will be able to enter the User ID (1), an Expiry date (2) and a temporary password (3) (ensure that the **User must change password on next login?** Box is ticked (4)). Then click on the **Roles Tab** (5)

|   | Add User                              |                 |   |                                      |                  |    |
|---|---------------------------------------|-----------------|---|--------------------------------------|------------------|----|
|   | Users Roles                           |                 |   |                                      |                  |    |
|   | User Type:                            | Staff Member 🔻  | ] | Staff Member: *                      | Mr Andy Ferguson | -5 |
|   | Username: *                           | AFerguson0000   |   | Name:                                | Andy Ferguson    |    |
| Ć | Expiry Date: *                        | 17 Jun 2019     | ] | Staff Code:                          | ARF              |    |
| 2 | Active:<br>Web Services:              |                 |   | Primary Email:<br>Alternative Email: |                  |    |
|   | User Desktop                          | Not Specified 🔻 | ] |                                      |                  |    |
|   | Password: *<br>Confirm Password: *    | ••••••          |   |                                      |                  | -3 |
| 4 |                                       | Generate Show   |   |                                      |                  |    |
|   | User must change password on next log |                 |   |                                      |                  |    |

**NOTE:** The User ID should be the users' first initial, followed by the full surname, followed by the last four digits of the schools DFE number.

Example: ASurname1234

Select the roles that the user needs from the right hand side (1) and click the **Add>>** button (2). Then click **Save** (3).

| Available Roles                                                                                                    | Assigned Roles                                                                                                    |
|----------------------------------------------------------------------------------------------------|----------------------------------------------------------------------------------------------------|
| Roles                                                                                                    | Roles                                                                                                    |
| AdhocReportSadfAll<br>AdhocReportStaffAll<br>AdhocReportStaffAll<br>AdhocReportStaffStd<br>AdhocReportSudAll<br>AdhocReportSudAll<br>AdhocReportSudAll<br>ADMIN_NO_CONTRACTS<br>ADMIN_NO_CONTRACTS<br>ADMIN_NO_STAFF<br>AdvancedReportUser<br>AdvancedReportUser<br>AdvancedReportUser<br>Assessment<br>ASSESSMENT_REPOPT<br>AttendanceJuny<br>Behaviour<br>Behaviour<br>Behaviour<br>CovER<br>CreateFlexibleReport<br>DOCSTORE_DELETE<br>DOCSTORE_STORE<br>DOCSTORE_STORE<br>DOCSTORE_VIEW<br>EWO | Assign a Role<br>Click on a single or multiple<br>fitems in the 'Available' list and<br>click on the 'Add' button<br>Add >><br>Remove a Role<br>Click on a single or multiple<br>fitems in the 'Member' list and<br>click on the 'Remove' button<br><< Remove |

The User Account has now been created for your database.

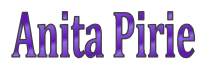

## RM Integris Deactivating a User Account

When a member of staff with access to Integris leaves their position at the school, it is important to move their staff record to the former roll at the end of their last working day. This will deactivate their Integris user account so that they can no longer access the schools database.

To check that an account has been deactivated, go to **Modules (1) > System Management (2) > User Management (3)** 

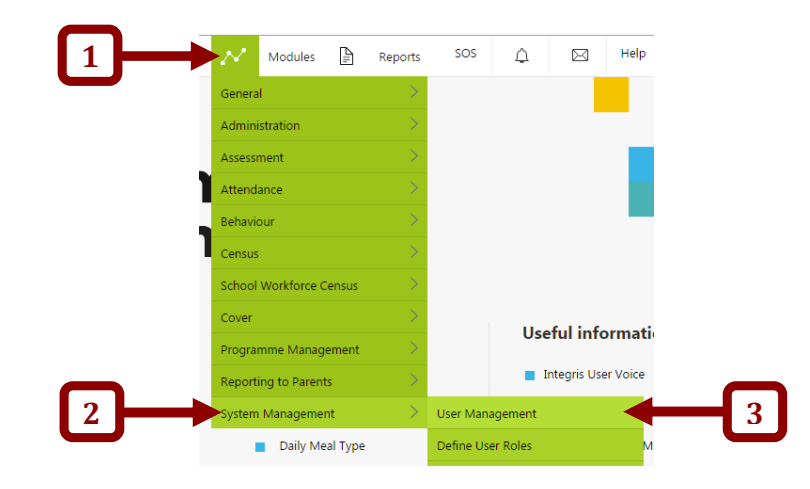

Check that the 'Show Active User Accounts Only' (4) box is ticked > and ensure that the Username for the account in question no longer appears in the list of User ID's (4).

| ADMIN_SMSTRAIN_MSTR_07 | Let Creatified ADA (NLADA (NL |             |    |      |           |            |
|------------------------|-------------------------------|-------------|----|------|-----------|------------|
|                        | Not Specified ADMIN ADMIN     | 07 Jan 2050 | No | Yes  | No        | No         |
| apirie                 | /liss Anita Pirie             | 18 Apr 2020 | No | Yes  | No        | No         |
| Assessment             | /Ir Brian Aldwich             | 08 Oct 2010 | No | Yes  | No        | No         |
| cboyd0000              | Ars Catherine Boyd            | 05 Mar 2018 | No | Yes  | No        | No         |
| EWO_user               | A . EWO                       | 26 Oct 2018 | No | Yes  | No        | No         |
| ITunit0000             | A IT Unit                     | 30 Jul 2018 | No | Yes  | No        | Yes        |
| LA_317_0000            | lot Specified ADMIN ADMIN     | 30 Sep 2050 | No | Yes  | No        | No         |
| RDSupport              | A Research Data               | 31 Jul 2015 | No | Yes  | No        | No         |
| Total Users: 8         |                               |             |    | Acti | ve User A | ccounts On |

**Anita Pirie** 

If for any reason the Username does still appear in the list of User Id's, you will need to deactivate it manually by highlighting the Username from the **User ID** list and clicking the **'Toggle Active'** button.

| Username               | Name                      | Expiry Date | Web Sv. | Active | Locked | Logged In |
|------------------------|---------------------------|-------------|---------|--------|--------|-----------|
| ADMIN_SMSTRAIN_MSTR_07 | Not Specified ADMIN ADMIN | 07 Jan 2050 | No      | Yes    | No     | No        |
| apirie                 | Miss Anita Pirie          | 18 Apr 2020 | No      | Yes    | No     | No        |
| Assessment             | Mr Brian Aldwich          | 08 Oct 2010 | No      | Yes    | No     | No        |
| cboyd0000              | Mrs Catherine Boyd        | 05 Mar 2018 | No      | Yes    | No     | No        |
| EWO_user               | LA . EWO                  | 26 Oct 2018 | No      | Yes    | No     | No        |
| ITunit0000             | LA IT Unit                | 30 Jul 2018 | No      | Yes    | No     | Yes       |
| LA_317_0000            | Not Specified ADMIN ADMIN | 30 Sep 2050 | No      | Yes    | No     | No        |
| RDSupport              | LA Research Data          | 31 Jul 2015 | No      | Yes    | No     | No        |

Say yes to the following message....

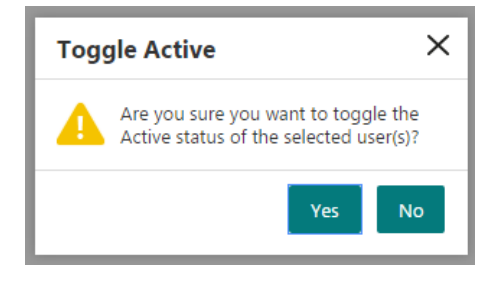

The account has now been deactivated and should no longer appear in the list of active User ID's.